# XAVN2001 Powerline AV 200 Wireless-N Extender

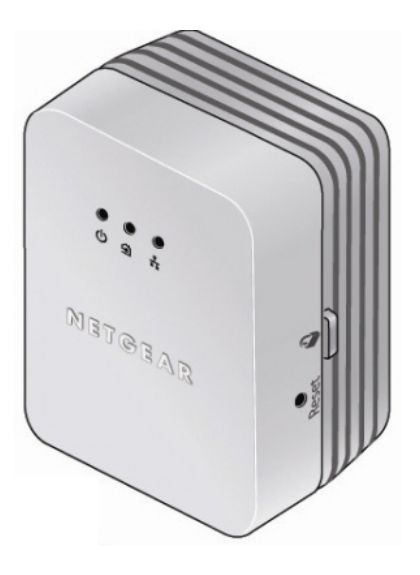

# NETGEAR<sup>®</sup>

NETGEAR, Inc. 350 East Plumeria Drive San Jose, CA 95134 USA

202-10547-01 v1.0 July 2010 © 2010 by NETGEAR, Inc. All rights reserved.

#### **Technical Support**

Registration on the website or over the phone is required before you can use our telephone support service. The phone numbers for worldwide regional customer support centers are on the Warranty and Support Information card that came with your product.

Go to http://kbserver.netgear.com for product updates and Web support.

#### Trademarks

NETGEAR, the NETGEAR logo, ReadyNAS, X-RAID, X-RAID2, FrontView, RAIDar, RAIDiator, Network Storage Processor, and NSP are trademarks or registered trademarks of NETGEAR, Inc. Microsoft, Windows, Windows NT and Vista are registered trademarks of Microsoft Corporation. Other brand and product names are registered trademarks or trademarks of their respective holders.

#### **Statement of Conditions**

In the interest of improving internal design, operational function, and/or reliability, NETGEAR reserves the right to make changes to the products described in this document without notice.

NETGEAR does not assume any liability that may occur due to the use or application of the product(s) or circuit layout(s) described herein.

#### Certificate of the Manufacturer/Importer

It is hereby certified that the XAVN2001 Powerline AV 200 Wireless-N Extender has been suppressed in accordance with the conditions set out in the BMPT-AmtsblVfg 243/1991 and Vfg 46/1992. The operation of some equipment (for example, test transmitters) in accordance with the regulations may, however, be subject to certain restrictions. Please refer to the notes in the operating instructions.

The Federal Office for Telecommunications Approvals has been notified of the placing of this equipment on the market and has been granted the right to test the series for compliance with the regulations.

#### Bestätigung des Herstellers/Importeurs

Es wird hiermit bestätigt, daß dasXAVN2001 Powerline AV 200 Wireless-N Extender gemäß der im BMPT-AmtsblVfg 243/1991 und Vfg 46/1992 aufgeführten Bestimmungen entstört ist. Das vorschriftsmäßige Betreiben einiger Geräte (z.B. Testsender) kann jedoch gewissen Beschränkungen unterliegen. Lesen Sie dazu bitte die Anmerkungen in der Betriebsanleitung.

Das Bundesamt für Zulassungen in der Telekommunikation wurde davon unterrichtet, daß dieses Gerät auf den Markt gebracht wurde und es ist berechtigt, die Serie auf die Erfüllung der Vorschriften hin zu überprüfen.

#### Voluntary Control Council for Interference (VCCI) Statement

This equipment is in the Class A category (business use only) and conforms to the standards set by the Voluntary Control Council for Interference by Data Processing Equipment and Electronic Office Machines aimed at preventing radio interference in such residential areas. When used near a radio or TV receiver, it may become the cause of radio interference. Read instructions for correct handling.

#### **FCC Statement**

#### Federal Communication Commission Interference Statement

This equipment has been tested and complies with the limits for a Class B digital device, pursuant to Part 15 of the FCC Rules. These limits are designed to provide reasonable protection against harmful interference in a residential installation. This equipment generates, uses, and can radiate radio frequency energy and, if not installed and used according to the instructions, may cause harmful interference to radio communications. However, there is no guarantee that interference will not occur in a particular installation. If this equipment does cause harmful interference to radio or television reception, which is found by turning the equipment off and on, the user is encouraged to try to correct the interference by one or more of the following measures:

- Reorient or relocate the receiving antenna.
- Increase the separation between the equipment and receiver.
- Connect the equipment into an outlet on a circuit different from that to which the receiver is connected.
- Consult the dealer or an experienced radio/TV technician for help.

**FCC Caution:** Any changes or modifications not expressly approved by the party responsible for compliance could void the user's authority to operate this equipment.

This device complies with Part 15 of the FCC Rules. Operation is subject to the following two conditions:

(1) This device may not cause harmful interference, and

(2) This device must accept any interference received, including interference that may cause undesired operation.

For product available in the USA/Canada market, only channel 1~11 can be operated. Selection of other channels is not possible.

This device and its antenna(s) must not be co-located or operated in conjunction with any other antenna or transmitter.

#### IMPORTANT NOTE:

FCC Radiation Exposure Statement:

This equipment complies with FCC radiation exposure limits set forth for an uncontrolled environment.

This equipment should be installed and operated with minimum distance 20cm between the radiator and your body.

## Contents

#### **About This Manual**

| Conventions and Formats | i    |
|-------------------------|------|
| Revision History        | . ii |

#### Installation and Basic Configuration

| How the Powerline AV Ethernet Adapter Fits in Your Network | 1-1 |
|------------------------------------------------------------|-----|
| Powerline AV Ethernet Adapter Features                     | 1-2 |
| XAV2001 Label                                              | 1-2 |
| LED and Feature Descriptions                               | 1-3 |
| Installing Your Powerline AV Ethernet Adapter              | 1-4 |
| Connecting a Powerline AV Ethernet Adapter to the Router   | 1-5 |
| Adding Adapters to Your Network                            | 1-6 |
| Understanding Powerline Network Security                   | 1-7 |
| Changing the Default Encryption                            | 1-8 |

#### Using the XAV2001 Powerline Utility

| Installing the XAV2001 Powerline Utility        | 2-2  |
|-------------------------------------------------|------|
| Device Settings Tab                             | 2-5  |
| Adding a Device to a Powerline Network          | 2-7  |
| Security                                        | 2-9  |
| Changing the Network Encryption Key             | 2-10 |
| Setting Up a Custom Network Encryption Key      | 2-11 |
| Returning to the Default Network Encryption Key | 2-12 |
| Quality of Service (QoS)                        | 2-13 |
| Diagnostics                                     | 2-15 |
| Factory Reset                                   | 2-16 |

#### **Technical Specifications**

#### Troubleshooting

| Product Registration and Support                           | B-1 |
|------------------------------------------------------------|-----|
| Basic Functioning                                          | B-1 |
| LED Troubleshooting Tips                                   | B-2 |
| Problems After Changing Network Encryption Key             | B-3 |
| Changing the Network Encryption Key for One Unit at a Time | B-4 |
| Index                                                      |     |

## **About This Manual**

The *NETGEAR® XAV2001 Powerline AV Ethernet Adapter User Manual* describes how to install, configure and troubleshoot the XAV2001 Powerline AV Ethernet Adapter. The information in this manual is intended for readers with intermediate computer and Internet skills.

### **Conventions and Formats**

The conventions, formats, and scope of this manual are described in the following paragraphs:

*Typographical Conventions.* This manual uses the following typographical conventions:

| Italic | Emphasis, books, CDs, file and server names, extensions |
|--------|---------------------------------------------------------|
| Bold   | User input, IP addresses, GUI screen text               |
| Fixed  | Command prompts, CLI text, code                         |
| italic | URL links                                               |

*Formats.* This manual uses the following formats to highlight special messages:

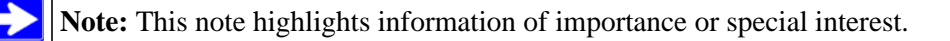

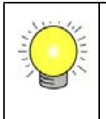

**Tip:** This note highlights a procedure that will save time or resources.

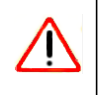

Warning: This note warns against a malfunction or damage to the equipment.

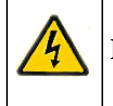

Danger: This safety warning warns against personal injury or death.

## **Revision History**

| Part Number  | Version<br>Number | Publication<br>Date | Description                                                                        |
|--------------|-------------------|---------------------|------------------------------------------------------------------------------------|
| 202-10531-01 | 1.0               | July 2010           | XAVN2001 Powerline AV 200 Wireless-N Extender User<br>Manual<br>First publication. |

## Chapter 1 Installation and Basic Configuration

This chapter describes how to install and configure the XAVN2001 Powerline AV 200 Wireless-N Extender. It also explains the security features and how to customize the encryption key for added security.

### How the Powerline AV Ethernet Adapter Fits in Your Network

You can use one or more Powerline AV 200 Wireless-N Extenders to extend your Ethernet network anywhere in your house using your existing electrical power lines. The illustration below

(Figure 1-1) shows an example of a Powerline network using a single Powerline device, which is connected to an Ethernet network:

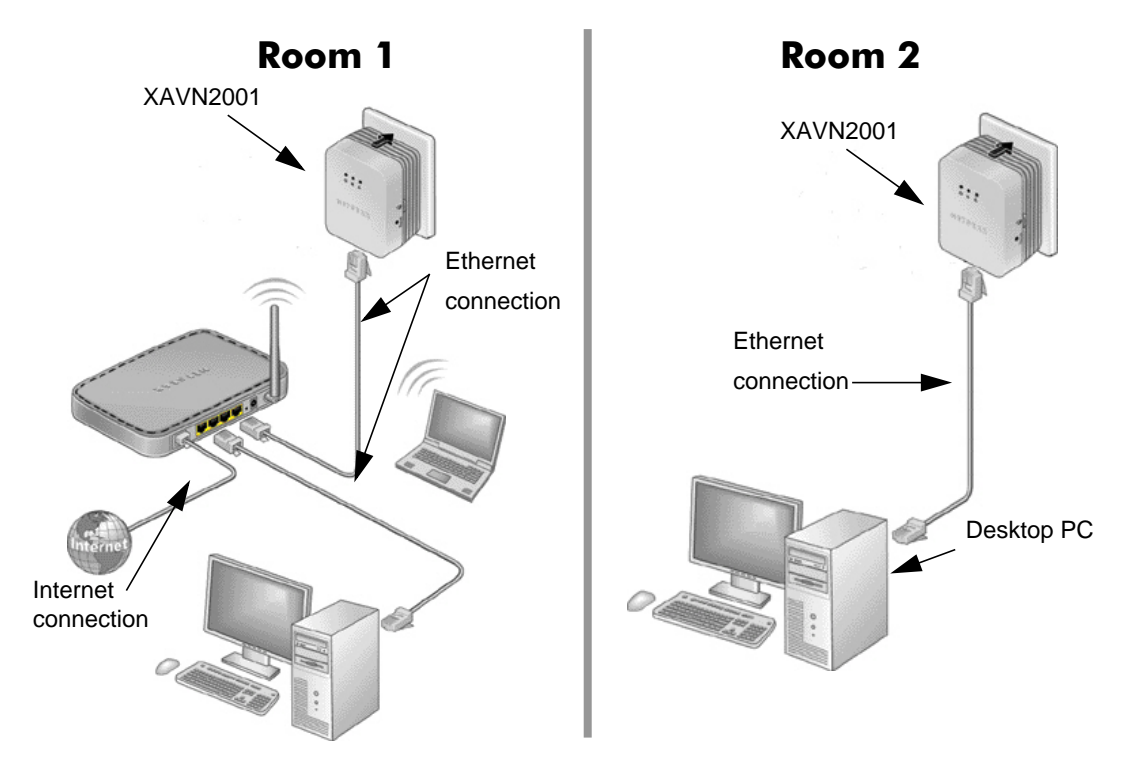

Figure 1-1 Powerline Adapter Connected to an Ethernet Network

### **Powerline AV 200 Wireless-N Extender Features**

The following illustration (Figure 1-2) shows the front and side panels of the Powerline AV 200 Wireless-N Extender:

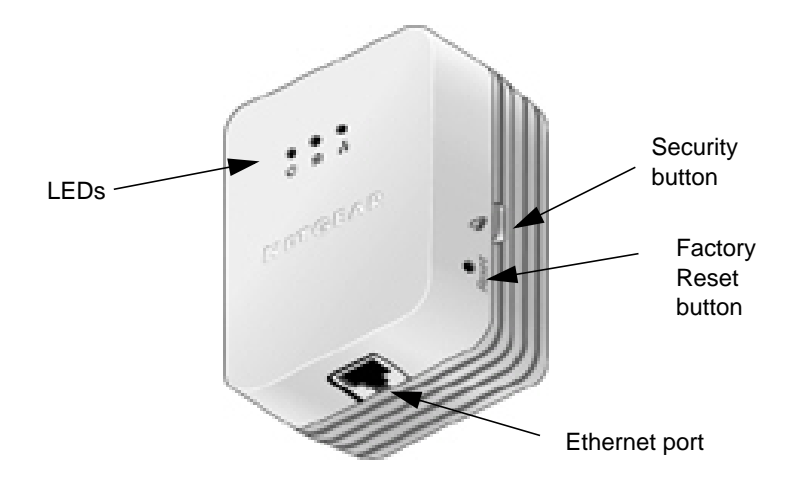

## Figure 1-2 XAVN2001 Powerline AV 200 Wireless-N Extender

### XAVN2001 Label

The label on the rear panel of the XAVN2001 contains the items listed below.

- Model number
- MAC address
- Device password
- Serial number

### **LED and Feature Descriptions**

The following table describes the buttons, status lights, and Ethernet port on the XAVN2001 Powerline AV 200 Wireless-N Extender.

| Table 1-1. | XAVN2001 | Feature | Descriptions |
|------------|----------|---------|--------------|
|------------|----------|---------|--------------|

| ltem               | Description                                                                                                    |                                                                             |                                                              |  |  |
|--------------------|----------------------------------------------------------------------------------------------------|-----------------------------------------------------------------------------|--------------------------------------------------------------|--|--|
| Power<br>LED       | <ul> <li>Solid green. The electrical power is on.</li> <li>Blinking green. The adapter is in the process of restarting or setting up security.</li> <li>Amber. Power saving mode. The unit enters power saving mode if the Ethernet port is not linked for more than 10 minutes.</li> <li>Off. There is no electrical power, or has been turned off through the Powerline utility.</li> </ul>                                                              |                                                                             |                                                              |  |  |
| Powerline<br>LED   | <ul> <li>Solid. The adapter is connected to a Powerline network.</li> <li>Blinking. The adapter is sending or receiving data.</li> <li>Off. The adapter has not found any other compatible Powerline devices using the same encryption key, or has been turned off through the Powerline utility.</li> </ul>                                                                                                    |                                                                             |                                                              |  |  |
|                    | The <b>Pick A Plug</b> feature lets y<br>by the color displayed by the                                                                                                    | you pick the electrical outlet with th<br>e LED:                            | e strongest link rate, indicated                             |  |  |
|                    | Green: Link rate > 80 Mbps<br>(Best) - Good for HD videoAmber: Link rate > 50, < 80 Mbps<br>(Better) - Good for SD VideoRed: Link rate < 50 Mbps<br>(Good) - Good for data                                                                                                    |                                                                             |                                                              |  |  |
| Ethernet<br>LED    | <ul> <li>Solid. The Ethernet port is linked, but there is no activity.</li> <li>Blinking. There is traffic on the Ethernet port.</li> <li>Off. There is no Ethernet connection, or it has been turned off through the Powerline utility.</li> </ul>                                                                                                    |                                                                             |                                                              |  |  |
| Factory<br>Reset   | Press the Factory Reset button for 1 second, then release to return the Powerline adapter to its factory default settings.                                                                                                    |                                                                             |                                                              |  |  |
| Security<br>Button | If you set security on your other adapters, after you plug your new AV adapter into the wall socket, press its security button for 2 seconds; then press the security button on any adapter in your existing network for 2 seconds. Both buttons must be pressed within 2 minutes.<br><b>Note</b> : The Security button does not work in power saving mode. The unit enters power saving mode if the Ethernet port is not linked for more than 10 minutes. |                                                                             |                                                              |  |  |
| Ethernet Port      | Plug one end of the Ethernet<br>N Extender into this port and<br>other peripheral devices.                                                                                                    | t cable that comes with the XAVN20<br>I the other end either into your rout | 01 Powerline AV 200 Wireless-<br>er, or into the computer or |  |  |

### Installing Your Powerline AV Ethernet Adapter

#### Prepare for installation:

- **1.** Before you begin, verify the following:
  - Your Ethernet network is set up.
  - An Ethernet port is available on your router.
  - Your Internet connection is working.
  - An Ethernet port is available on each computer that will use a Powerline AV 200 Wireless-N Extender and is configured to work on your network. Usually, the default configuration settings (TCP/IP and DHCP) are fine.
- 2. Familiarize yourself with the Powerline AV 200 Wireless-N Extender.

The front panel has three lights: Power, Powerline, and Ethernet. The side panel has a Security button, and a Reset button. The Ethernet port is located on the bottom of the adapter. See Figure 1-2 on page 1-2.

- **3.** Plan the location of your Powerline devices:
  - Use an electrical outlet that is not controlled by a wall switch to avoid someone unknowingly turning off the power to the outlet.
  - Do not connect the Powerline AV 200 Wireless-N Extender to a power strip, extension cord, or surge protector as this might prevent it from working correctly, or reduce the network performance.
  - Avoid using the Powerline AV 200 Wireless-N Extender in an electrical outlet that is located near an appliance that uses a lot of power, such as a washer or dryer, or a refrigerator. This could potentially prevent the adapter from working correctly, or reduce network performance.

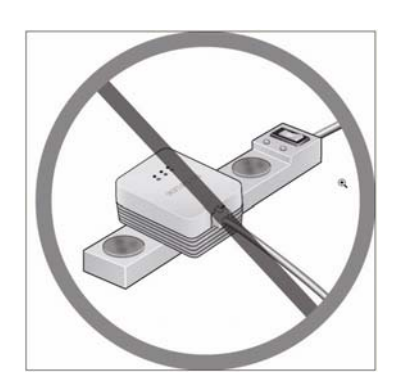

### **Connecting a Powerline AV Ethernet Adapter to the Router**

1. Plug a Powerline AV 200 Wireless-N Extender into a power outlet near your router.

Use the supplied gray Ethernet cable to connect from the Adapter to a LAN port on your router so that the Powerline network can gain access to the Internet. The Power and Ethernet lights on the Powerline AV 200 Wireless-N Extender should turn on.

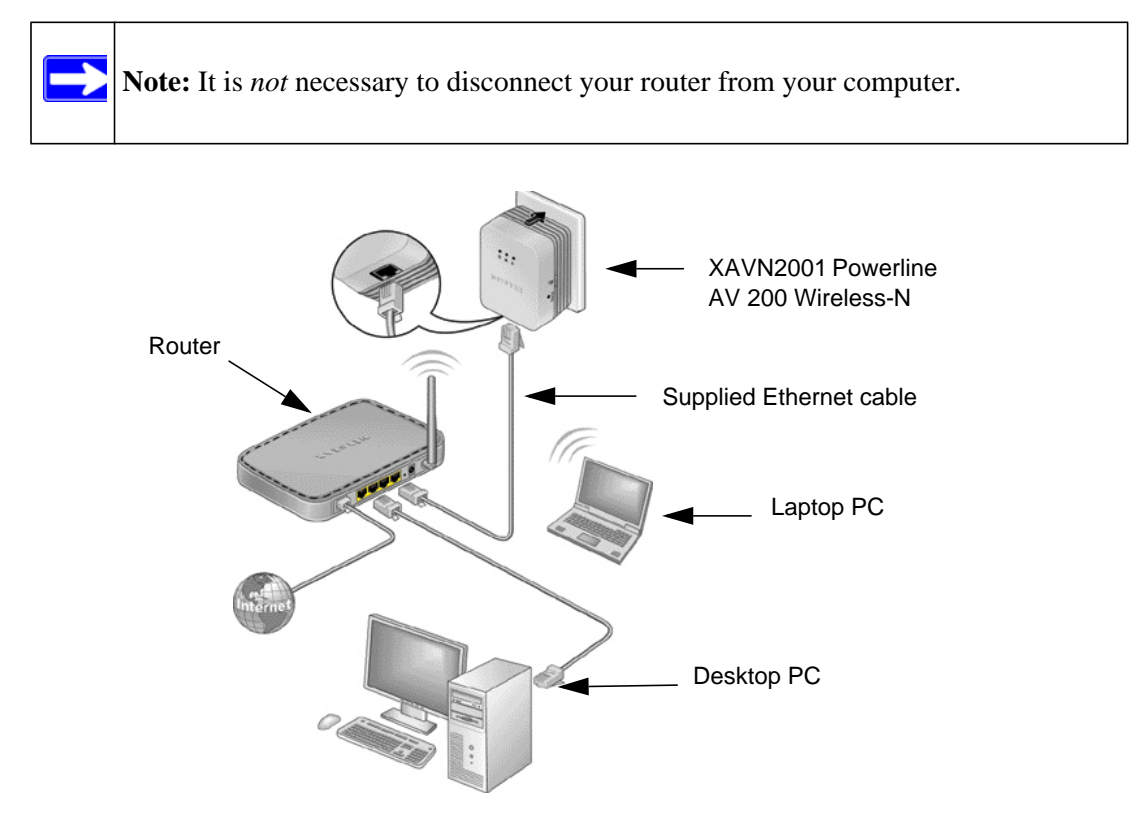

Figure 1-3 Connecting the XAV2001 to a Router

- 2. Once plugged in and power is first applied, check to see that the Power light is on.
- 3. After approximately 10 seconds, check to see that:
  - a. The Power light is solid green.
  - b. The Powerline LED is lit.
  - c. The Ethernet light is on or blinks.

### Adding Adapters to Your Network

Once the first adapter is installed and connected to your router, you can easily add adapters into your network.

### To add adapters:

- 1. Be sure the first adapter is connected to your router.
- 2. Plug additional Powerline AV 200 Wireless-N Extenders into power outlets near the other computers and additional peripheral devices to be included in your Powerline network.
- 3. Use the gray Ethernet cable from the XAVN2001 package to connect from the Powerline AV 200 Wireless-N Extender to an Ethernet port located on the other computer or peripheral device.
- 4. Wait for each Powerline AV 200 Wireless-N Extender to be recognized by the Powerline network.

The Power, Ethernet, and Powerline lights should turn on. This could take as little as 5 seconds, up to 80 seconds. For details about how the lights work, see Table 1-1 on page 1-3.

5. Test to make sure that each computer connected to a Powerline AV 200 Wireless-N Extender can access the Powerline network.

For example, be sure that you can access the Internet from a remote computer. If there is a problem, see "Connecting a Powerline AV Ethernet Adapter to the Router" on page 1-5.

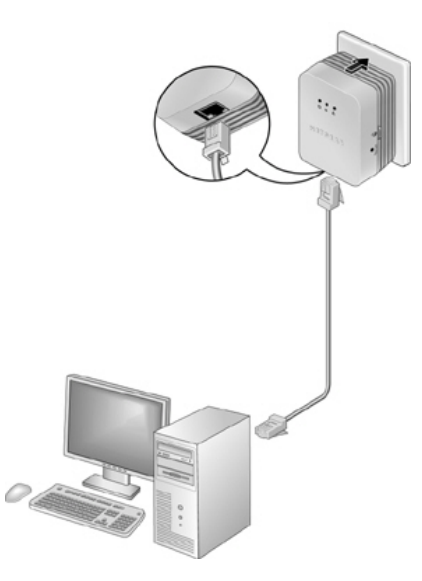

Figure 1-4 Add an adapter

One way to test this is to install the Powerline utility and use it to view all the computers connected by the Powerline AV Ethernet adapter.

Warning: NETGEAR recommends that you secure your Powerline network from unauthorized access. This is especially relevant in settings such as apartment buildings. See "Understanding Powerline Network Security" on page 1-7.

ſ

### **Understanding Powerline Network Security**

A Powerline network consists of two or more Powerline adapters using the same network encryption key. Securing your network is crucial. By encrypting the information you send over the Powerline AV 200 Wireless-N Extender, you help to keep it secure from hackers. If you do not set up security on your network, anyone nearby with a Powerline network can potentially use their connection to gain access to your network and information you send over the internet. This is especially relevant in settings such as apartment buildings, office buildings, dorm rooms, and other more populated areas.

Powerline devices connected to the same network must use an identical encryption key. The security used by Powerline AV 200 Wireless-N Extenders is similar to the SSID and encryption keys used in wireless networks, but you do not need software to configure Powerline AV 200 Wireless-N Extenders.

There are two ways to secure your Powerline network.

- Use the Powerline AV 200 Wireless-N Extender Security button located on the adapter to automatically generate a random encryption key. See "Changing the Default Encryption" on page 1-8.
- Use the XAVN2001 Powerline Utility to configure your Powerline network with an encryption key that you specify. If you are already using Powerline or HomePlug devices then you will need to use the Powerline Utility. If not already installed, the Powerline Utility is located on your *Resource CD*, and should be installed on your computer. See "Security" on page 2-9.

For information about using the XAVN2001 Powerline Utility to configure Powerline security or to prioritize Powerline network traffic using the Quality of Service (QoS) feature, see Chapter 2, "Using the XAVN2001 Powerline Utility.

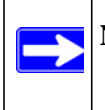

**Note:** To return the XAVN2001 Powerline AV 200 Wireless-N Extender to its factory default settings, see "Resetting to Factory Defaults" on page 2-16.

### Changing the Default Encryption

You can use the security button to change the default encryption key and set a private encryption key instead. The default encryption key is **HomePlugAV**.

#### To set a private encryption key:

1. Verify that all the Powerline AV 200 Wireless-N Extenders to be configured are plugged in.

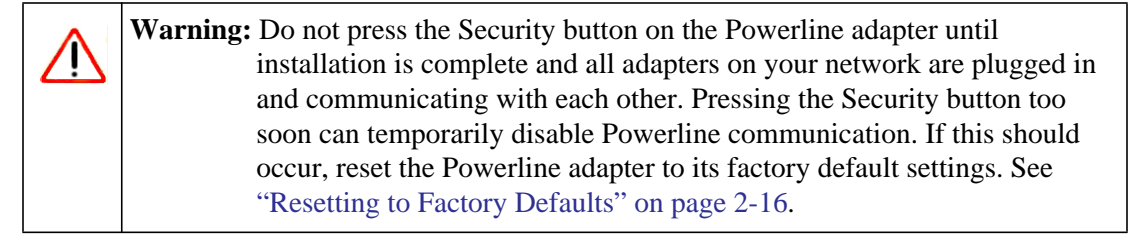

2. On the first Powerline AV 200 Wireless-N Extender, press its security button for 2 seconds.

The power LED will start blinking after you release the button.

The adapter will automatically produce a new, randomly generated network encryption key that each Powerline AV 200 Wireless-N Extender will use.

At this point, the other adapters in your network cannot communicate with each other.

**3.** Within 2 minutes of pushing the security button on the first adapter, push the security button on the second adapter for 2 seconds.

In order to pair the devices, both buttons must be pushed within 2 minutes.

This securely configures your Powerline network with the same network encryption key.

**4.** If your network has more than 2 adapters, push the security button on the additional adapter for 2 seconds, then push the security button on any additional adapters in your existing network for 2 seconds. Both buttons must be pushed within 2 minutes. The adapters retain security settings even if they are unplugged.

**Note:** An adapter can only generate a private key once. To replace a private key, first reset the adapter back to its factory defaults, then follow the procedure above. See "Resetting to Factory Defaults" on page 2-16.

## Chapter 2 Using the XAVN2001 Powerline Utility

This chapter explains how to install and use the XAVN2001 Powerline Utility. The Powerline Utility is used for all Powerline AV products. All Powerline AV products (XAV101, XAV1004, XAV2001, XAV2501, and XAVN2001) are compatible and can be installed on the same powerline network.

The NETGEAR Powerline Utility can be used to:

- configure encryption for your Powerline network
- perform diagnostics and monitor performance
- set quality of service (QoS) features to prioritize Powerline network traffic
- reset adapters to factory default settings

### Installing the XAVN2001 Powerline Utility

This utility allows you to set your own unique Powerline network encryption key, and prioritize traffic passing through your Powerline network.

#### To install the XAVN2001 Powerline Utility:

1. Insert the *Resource CD* into a CD drive on the computer that is connected to your router<sup>1</sup>.

The CD automatically starts and displays the following screen:

| NETGEAR Resource CD |                                                                          |
|---------------------|--------------------------------------------------------------------------|
| NETGEAR             |                                                                          |
|                     | Powerline Adapters and Extenders<br>Model XAV2001, XAVN2001, and XAV2501 |
| Install software    |                                                                          |
| Documentation       |                                                                          |
| Customer Support    |                                                                          |
| Online Registration |                                                                          |
|                     |                                                                          |
|                     |                                                                          |
|                     |                                                                          |
|                     | Quit                                                                     |

Figure 2-1

If the *Resource CD* does not start automatically:

- Go to **My Computer** on the Windows Start menu, and double-click the drive that represents the location of the *Resource CD* or
- Select the CD drive, and click the Autorun.exe executable file.

<sup>1.</sup> All devices on a Powerline network can be managed from one computer. If you add another Powerline AV 200 Wireless-N Extender to a Powerline network, you can install the Powerline Utility on the computer connected locally to the new adapter, or open the utility on the computer originally used to set up the Powerline network encryption key. You can use any computer to manage the network, but this procedure assumes that you are working from the computer that is connected to a powerline adapter.

#### 2. Click Install Software.

- **a.** Check for Updates: Click this option to be sure you have the most current software.
- **b.** Install from CD: Click this option to install the Powerline Utility from the CD.

|                 | Powerline Adapters and Extend<br>Model XAV2001, XAVN2001, and XAV | NETGEA                                                      | R'                                                                                                    |                                     |
|-----------------|-------------------------------------------------------------------|-------------------------------------------------------------|----------------------------------------------------------------------------------------------------|-------------------------------------|
| istall software |                                                                   |                                                             | Powerline Adapt                                                                                                    | ers and Extende                     |
| ustomer Support |                                                                   | Install softw<br>Documentati<br>Customer Su<br>Online Regis | have Internet access, NETGEAR :<br>have Internet access, NETGEAR :<br>ddng to ensure you have the late<br>d<br>eck for Updates Ins | strongly<br>s before<br>st software |
|                 | Q1                                                                |                                                             |                                                                                                    |                                     |

Figure 2-2

3. Click Continue, and follow the wizard prompts.

| Optime Suited Suited | NETGI<br>Consected in the | EAR<br>Powerline Adapters and Exte                                     | Mers NETGEAR | Powerline Utility | - InstallShield Wizard                                                                                                    |
|----------------------------------------------------------------------------------------------------|---------------------------|------------------------------------------------------------------------|--------------|-------------------|----------------------------------------------------------------------------------------------------|
|                                                                                                    | Docu<br>Custo<br>Onlin    | The software on the CD is up-to-date and will be installed. I Continue | Quit         | 3                 | Preparing to Install<br>NETGEAR Powerline Utility Setup is preparing the InstallShield<br>W/zard, which will guide you through the program setup<br>process. Please wat.<br>Decompressing: ISSetup.dll |

#### Figure 2-3

4. Click Next on the Setup Screen, and click Finish when the wizard is done.

The XAVN2001 Powerline Utility shortcut icon (Figure 2-5) will appear on your desktop.

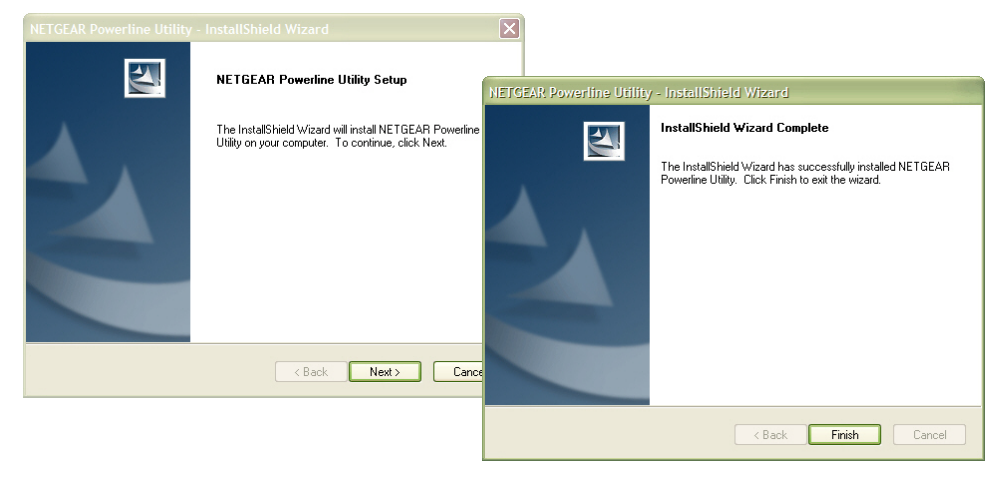

#### Figure 2-4

- 5. There are two ways to launch the XAVN2001 Powerline Utility:
  - Click the XAVN2001 Powerline Utility shortcut icon located on your desktop.
  - Navigate to **Start > Programs > NETGEAR > NETGEAR Powerline Utility**.

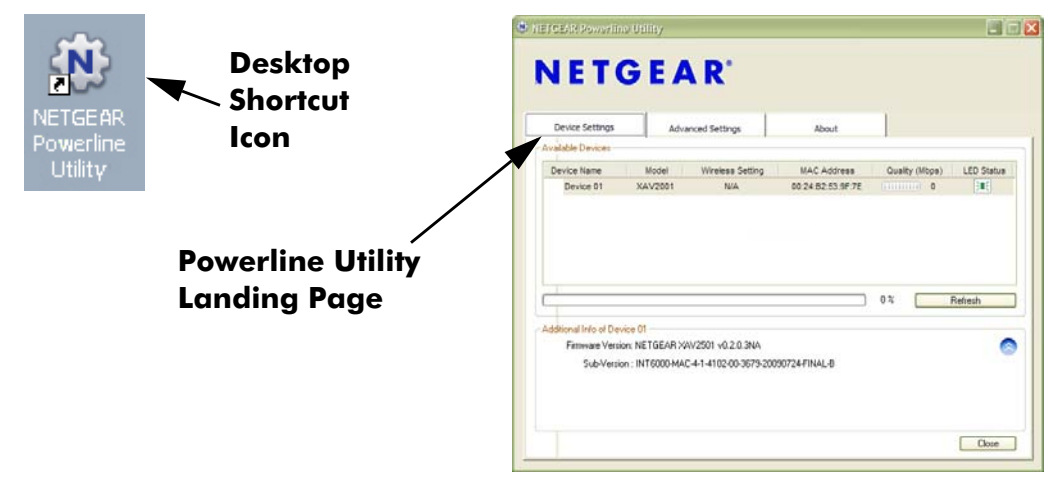

#### Figure 2-5

### **Device Settings Tab**

When launched, the Powerline Utility opens to the Device Settings tab. If all devices are not shown, click the refresh button to detect all Powerline Adapters on your network.

By clicking the LED status light you can toggle the LED between on and off.

| Device Settings       | Advanced        | d Settings            | About             |                |            |
|-----------------------|-----------------|-----------------------|-------------------|----------------|------------|
| vailable Devices      |                 |                       |                   |                |            |
| Device Name           | Model           | Wireless Setting      | MAC Address       | Quality (Mbps) | LED Status |
| Device 01             | XAV2001         | N/A                   | 00:24:B2:53:6F:7E | 168            | ) <b>.</b> |
| Device 02             | XAVN2001        | ((9))                 | 00:24:B2:59:C6:7B | 124            | }∎€        |
| Device 03             | XAV1004         | N/A                   | 00:22:3F:9D:53:82 | 62             | ;∎€        |
|                       |                 |                       |                   | 0%             | Refresh    |
| dditional Info of Dev | rice 01         |                       |                   |                |            |
| Firmware Versio       | on: NETGEAR XAV | /2001 v0.2.0.3NA      |                   |                |            |
| 6 I M -               |                 | 4 1 4102 00 2020 2000 | 0724 EINIAL D     |                |            |

#### Figure 2-6

Note: You may see a message at the bottom of the screen regarding the power saving feature. If the unit goes into power saving mode, the Powerline Utility will not find it. Keeping a connected Ethernet cable plugged into the device will keep it active.

The following table describes the features on the **Device Settings** Tab.

| Field or Button   | Description                                                                                                    |
|-------------------|----------------------------------------------------------------------------------------------------|
| Device Names      | This lists the Powerline devices detected on the network after the utility completes a scan for devices. The device name is initially set by the utility, but can be changed to reflect your specific adapter. For example, "Office" or "Master Bedroom".                                                                                                    |
| Model             | This identifies the model number of the Powerline Adapter.                                                                                                    |
| MAC Address       | The MAC address for the Powerline device. This is also on the product label, which might not be visible when the device is plugged in.                                                                                                    |
| Quality (Mbps)    | <ul> <li>This indicates the type of traffic that can be handled smoothly and the link rate for each Powerline device: HD Video, SD/DVD Video, or Data.</li> <li>HD Video. The device can handle high-definition video traffic smoothly. This status will be shown if the transmit and receive link speed is greater than 80 Mbps.</li> <li>SD/DVD Video. The transmit and receive link speed is greater than 50 Mbps or less than 80 Mbps.</li> <li>Data. The device cannot handle video data smoothly. This status will be shown if the transmit or receive link speed is less than 50 Mbps.</li> </ul> |
| LED On/Off button | Enable or disable the LEDs for a Powerline device. The LEDs are enabled by default.                                                                                                    |

 Table 2-1.
 Powerline Utility Device Settings Tab

### Adding a Device to a Powerline Network

If you are adding a device to a Powerline network, and the network encryption key has been left at its default setting, all you need to do is plug the new device into a power outlet.

If the network encryption key has been customized, there are two ways to set the security:

- You can use the Security button to add the new device to your network. See "Adding Adapters to Your Network" on page 1-6.
- You can use the XAVN2001 Powerline Utility to add the new device to the network, as described in the following sections.

The procedure for setting the network encryption key depends on whether the computer running the XAVN2001 Powerline Utility is connected directly to the new Powerline AV 200 Wireless-N Extender (local) or is connected to a different device in the Powerline network (remote).

#### To Add a Device from a Locally Connected Computer

- 1. Plug the new Powerline AV 200 Wireless-N Extender into an available AC power outlet.
- **2.** Connect the Ethernet cable that came with the adapter to the adapter's Ethernet port and an Ethernet port on the computer.
- **3.** Start the XAVN2001 Powerline Utility. This displays the **Device Settings** tab. Wait for the utility to detect the new device.
- 4. Select the Advanced tab, and click the **Security** arrow.
- 5. From the Device Name column select the device.
- 6. Type the network encryption key into the Create a New Encryption Key field.
- 7. Click the Apply Security to Selected Devices button.
- 8. Select the **Device Settings** tab to perform a scan.

Verify that the devices in the Powerline network appear in the device list. It may take a minute or two for all devices in the network to be detected.

#### To Add a Device from a Remotely Connected Computer

If you are using a custom network encryption key, set all the devices to the default network encryption key of **HomePlugAV** so that they can communicate with each other. Then set all the devices to the network encryption key that you want to use.

- 1. To change the encryption key for a remote device, you must enter the password for the device. The password is printed on the product label.
- 2. Click the device name for a remote Powerline device to highlight it in blue.

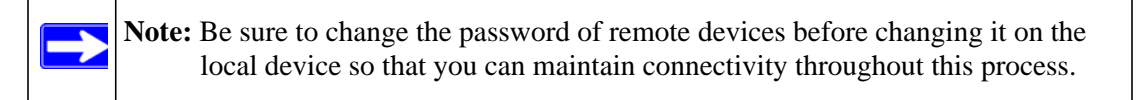

- 3. Click Enter Password.
- 4. Enter the device password, and then click **OK**.

The device password is located on the product label.

- **5.** From the Device Name column, select the device.
- 6. Type the network encryption key into the Apply the Encryption Key field.
- 7. Click the Apply Security to Selected Devices button.
- 8. Select the **Device Settings** tab. This will perform a automatic scan.

Verify that the devices in the Powerline network appear in the device list. It may take a minute or two for all devices in the network to be detected.

### Security

From the **Advanced Settings** tab on the Powerline Utility you can perform a number of security functions, such as:

- Changing the network encryption key
- Setting up a custom network encryption key
- Returning to the Factory Default Network Encryption Key
- Changing the Network Encryption Key for One Unit at a Time

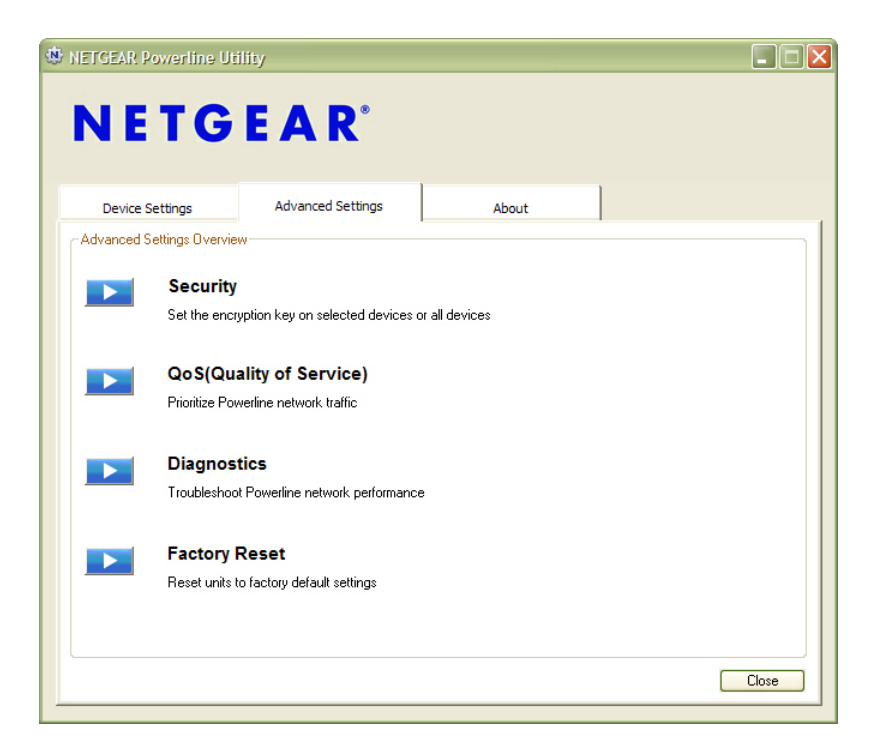

Figure 2-7

### Changing the Network Encryption Key

You can specify the network encryption key from the Security tab.

1. From the Advanced Settings tab, click the Security arrow.

When all the devices are set to the default network encryption key and are plugged in, they are listed on the **Device Settings** tab.

2. Check each box next to the Device Names that you want to add encryption.

Here you have two options:

#### a. Use the Default Encryption Key option

When you click this option, the factory default encryption key is automatically populated in the field. The default network encryption key is **HomePlugAV**.

#### b. Create your own Encryption Key

This option lets you set your own network encryption key. Type your network encryption key in the field provide.

3. Apply the changes by clicking the Apply Security to Selected Devices button.

When completed, the utility displays a message indicating that the operation was successful.

Click OK.

| 🕸 NETGEAR Powerline Utility                               |                                          |
|-----------------------------------------------------------|------------------------------------------|
|                                                           |                                          |
| NETGEAR                                                   |                                          |
|                                                           |                                          |
| Device Settings Advanced Settings About                   |                                          |
| Security                                                  |                                          |
| Step 1 Select Devices                                     |                                          |
| Device Name Model MAC Address Device Password             |                                          |
| ✓ Device 01 XAV2001 00:24:B2:53:6F:7E xxxx+xxxx+xxxx+xxxx | Information 🛛 🗙                          |
|                                                           | Encryption Key was changed successfully. |
| 0% Refresh                                                | N .                                      |
| Step 2 Select a Encryption Key                            |                                          |
| Create a new Encryption Key                               | UK                                       |
| OR Use default Encryption Key                             |                                          |
| Step 3 Apply Changes                                      |                                          |
| Apply Security to Selected Devices                        |                                          |
|                                                           |                                          |
| <back< td=""><td>Close</td></back<>                       | Close                                    |
|                                                           |                                          |

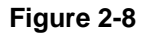

### Setting Up a Custom Network Encryption Key

When all the devices are set to the default network encryption key and are plugged in, they are listed on the Device Settings tab. Follow these steps to set up a custom network encryption key for all the Powerline devices:

1. Select the **Device Settings** tab to automatically perform a scan to detect the adapter status.

Wait for the new device to be listed. A new device can be identified by its MAC address.

- 2. From the Advanced Settings tab, click the Security arrow, and check the boxes next to each device in the Device Name column.
- 3. Type your network encryption key in the Create a New Encryption Key field.
- 4. Click Apply Security to Selected Devices.

The utility displays a message indicating that the operation was successful.

5. Select the **Device Settings** tab to perform a scan.

Verify that all devices are detected with your network encryption key.

**Note:** If one or more of your Powerline devices are not listed, see "Quality of Service (QoS)" on page 2-13.

For troubleshooting information, see "Problems After Changing Network Encryption Key" in Appendix B

### **Returning to the Default Network Encryption Key**

- 1. Plug the new device into an AC power outlet.
- 2. Start the XAVN2001 Powerline Utility
  - Wait for the utility to detect the devices in your Powerline network.
  - Check that all the devices in the established network are displayed on the **Device Settings** tab.

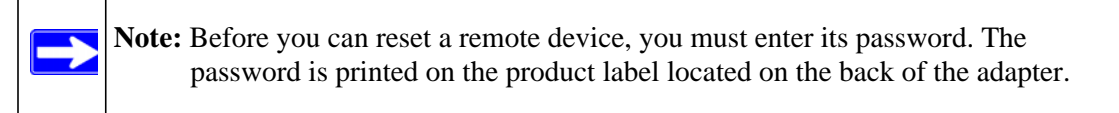

- **3.** From the **Advanced Settings** tab, click the **Security** arrow, and from the Device Name column, check the box next to each device you want to set.
- 4. Click the Use Default Encryption Key button.

You will see the default encryption key, HomePlugAV, display in the encryption field.

5. Click Apply Security to Selected Devices.

| NETG   | EAR P   | owerline Util   | lity                     |                   |                |             |         |      |
|--------|---------|-----------------|--------------------------|-------------------|----------------|-------------|---------|------|
|        | _       |                 |                          |                   |                |             |         |      |
| Ν      | Е       | TG              | EAR                      |                   |                |             |         |      |
|        |         |                 |                          |                   |                |             |         |      |
| D      | evice S | ettings         | Advanced Settings        | Ab                | out            |             |         |      |
|        | evice o | etunga          |                          |                   | Jur            |             |         |      |
| Securi | ity     | 200 V2 V        |                          |                   |                |             |         |      |
| Step   | 1 5     | Select Devices  |                          |                   |                |             |         | _    |
|        |         | Device Name     | e Model                  | MAC Address       | Device         | Password    |         |      |
|        | ✓       | Device 01       | XAV2001                  | 00:24:B2:53:6F:7E | XXXX-XXX       | ·-xxxx-xxxx |         |      |
|        |         |                 |                          |                   |                |             |         |      |
|        |         |                 |                          |                   |                |             |         |      |
|        |         |                 |                          |                   |                |             |         |      |
|        |         |                 |                          |                   |                |             |         |      |
| L      |         |                 |                          |                   |                |             |         |      |
| 0      |         |                 |                          |                   | 0%             |             | Refresh |      |
| Step   | 2 5     | Select a Encryp | otion Key                |                   |                |             |         | _    |
|        |         | Croate au       | now Enoruption Kou       | HomePlugAV        |                |             |         |      |
|        |         | Liedle a        | new Enclypdon Key        | Homer lug-sv      |                |             |         |      |
|        |         |                 | OR                       |                   | Use default En | ryption Key |         |      |
| Ston   | 2 1     | oply Changes    |                          |                   |                |             |         | _    |
| step   | 5 4     | opply changes   | •                        |                   |                |             |         |      |
| ſ      |         | Ap              | ply Security to Selected | Devices           |                |             |         |      |
|        |         |                 |                          |                   |                |             |         |      |
|        |         |                 |                          |                   |                | Bac         |         | lose |
|        |         |                 |                          |                   |                |             |         |      |
|        |         |                 |                          |                   |                |             |         |      |

#### Figure 2-9

### **Quality of Service (QoS)**

From the **Advanced Settings** tab on the Powerline Utility, click the **QoS** link to help you prioritize your Powerline network traffic.

By default, all types of traffic on the Powerline network are assigned the same priority. For most applications, this works fine. However, there are situations where performance improves if you assign a higher priority to certain types of traffic, such as multimedia files.

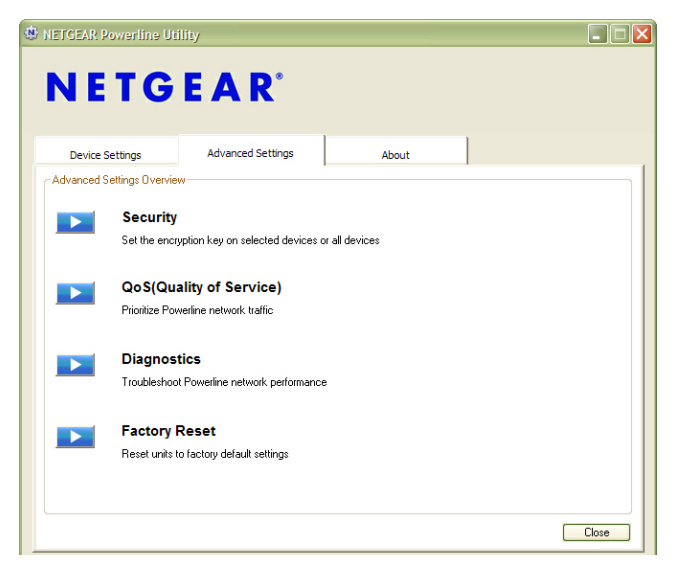

Figure 2-10

#### **Prioritizing by General Application Type**

If your network traffic is a mix of multimedia and document/database traffic you might want to give priority to a particular traffic type. If it is important that your multimedia playback is smooth, even while document files are being transferred over the network, then give priority to multimedia traffic. Conversely, if it is more important for your network to be responsive to database applications, give priority to this type of application over multimedia applications.

The Powerline AV 200 Wireless-N Extender supports the following:

- MAC address
- IP port
- VLAN tags
- ToS bits (Type of Service routing)

#### To set the priority of data transfers by the type of protocol:

- 1. Start the XAVN2001 Powerline Utility and wait for the utility to detect the Powerline AV 200 Wireless-N Extenders connected to the network.
- 2. From the Advanced Settings tab, the Advanced Settings tab, click the QoS arrow.
- **3.** To set the traffic prioritization rule into the selected Powerline AV 200 Wireless-N Extender device, specify the priority in the **QoS Setup** section of the screen.

| evice Settings                                                                                                    | Advanced Se      | ttings             | About                                                                          |                    |                 |
|----------------------------------------------------------------------------------------------------|------------------|--------------------|--------------------------------------------------------------------------------|--------------------|-----------------|
| (Quality of Service)<br>o 1 QoS Setup                                                                                                    |                  |                    |                                                                                |                    |                 |
| Destination MAC Add                                                                                                    | iress            | Priority           | Destination Po                                                                 | rt Number          | Priority        |
| <enter address<="" mac="" th=""><th>&gt; Se</th><th>lect Priority</th><th><enter nur<="" port="" th=""><th>mber&gt;</th><th>Select Priority</th></enter></th></enter> | > Se             | lect Priority      | <enter nur<="" port="" th=""><th>mber&gt;</th><th>Select Priority</th></enter> | mber>              | Select Priority |
|                                                                                                    |                  |                    |                                                                                |                    |                 |
| If both VLAN tags and                                                                                                    | TOS bits are ena | bled and a frame ( | contains both, VLAN                                                            | I will override TO | 5.              |
| Туре                                                                                                    | Value=0          | Value=1            | Value=2                                                                        | Value=3            | Value=4         |
| 💌 802.1P                                                                                                    | Normal           | Low                | Low                                                                            | Normal             | High            |
| IP Precedence                                                                                                    | Normal           | Low                | Low                                                                            | Normal             | High            |
|                                                                                                    |                  |                    |                                                                                |                    |                 |

#### Figure 2-11

4. Click Apply.

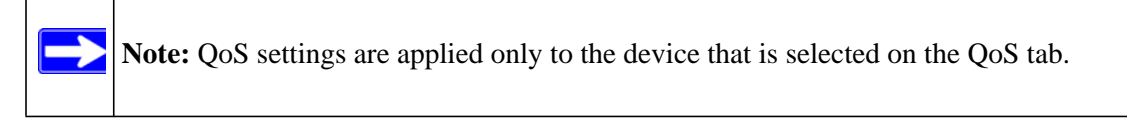

These options only apply to QoS-configured business networks. IEEE 802.1p uses prioritization bits in Layer-2 frames. Type of Service routing (ToS) uses prioritization bits in Layer-3 IP packets. The deprecated ToS values range from 0 to 7.

### **Diagnostics**

From the **Advanced Settings** tab on the Powerline Utility, the Diagnostics link helps you diagnose and troubleshoot performance issues. Using this feature you can delete a device from the device history, save a report, or print a report.

| NETGEAR Powerline Ut                             | ility                                          |                  |              |
|--------------------------------------------------|------------------------------------------------|------------------|--------------|
|                                                  |                                                |                  |              |
| NEIG                                             | EAK                                            |                  |              |
|                                                  |                                                |                  |              |
| Device Settings                                  | Advanced Settings                              | About            |              |
| Diagnostics                                      |                                                |                  |              |
| System Information                               |                                                |                  |              |
| On NIC #1 MAC = 00:14<br>HomePlug Device #1      | 4:A5:E5:6F:BC<br>MAC = 00:24:B2:54:9E:2E       |                  |              |
| Firmware: NETGEAR                                | MAC = 00.24.82.94.9E.2E<br>XAV2501 v0.2.0.3NA  |                  |              |
| On NIC #2 MAC = 00:16                            | 36:7D:F1:8E                                    |                  |              |
| No HomePlug Device                               | Connected                                      |                  |              |
| Computer network name                            | : STARPOINT                                    |                  |              |
| User name: Donna<br>Microprocessor: 586          |                                                |                  |              |
| OS Platform: Win XP V                            | 5.1, Build 2600                                |                  |              |
| NETGEAR Powerline U                              | tility D 1.5.0.7                               |                  |              |
| Library: PLCLIB32.DLL<br>Driver: \windows\suster | V5.50, Build 18.5<br>32\drivers\PLCND532 SYS \ | /5.50 Build 18.5 |              |
| Driver: \windows\syster                          | n32\drivers\PLCMP532.SYS 1                     | Not Present      |              |
|                                                  |                                                |                  |              |
|                                                  |                                                |                  |              |
|                                                  | L                                              | Save Report      | Print Report |
| 2                                                |                                                |                  | <pre></pre>  |
|                                                  |                                                |                  |              |

Figure 2-12

### **Factory Reset**

From the **Advanced Settings** tab on the Powerline Utility, the Factory Reset option returns the network encryption key to its factory default value of **HomePlugAV**. Only one device at a time can be reset.

#### **Resetting to Factory Defaults**

1. From the **Advanced Settings** tab, click the **Factory Reset** option and select the Powerline device(s) to be reset.

|               | tings              | Advanced Settings | About             |    |         |
|---------------|--------------------|-------------------|-------------------|----|---------|
| Factory Resel |                    |                   |                   |    |         |
| Step 1 S      | elect Devices      |                   |                   |    |         |
|               | Device Name        | Model             | MáC áddress       |    |         |
|               | Device 01          | XAV2001           | 00:24:B2:53:6E:7E |    |         |
| _             |                    |                   |                   |    |         |
|               |                    |                   |                   |    |         |
|               |                    |                   |                   |    |         |
|               |                    |                   |                   |    |         |
|               |                    |                   |                   |    |         |
|               |                    |                   |                   |    |         |
|               |                    |                   |                   |    |         |
|               |                    |                   |                   | 0% | Refresh |
|               |                    |                   |                   |    |         |
|               |                    |                   |                   |    |         |
| Step 2 R      | evert to factory d | default settings  |                   |    |         |
| Step 2 R      | evert to factory d | default settings  |                   |    |         |

#### Figure 2-13

- 2. Click the **Perform Factory Reset on Selected Devices** button. A confirmation message displays.
- 3. Click OK to reset the device. A message indicates whether or not the operation succeeded.
- **4.** After you have reset each device, check that the Device Settings tab lists all devices in the network.

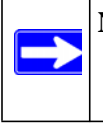

**Note:** If you customized your network encryption key, the local Powerline device will be disconnected from the network when you reset it to the factory default. To avoid this problem, reset all remote devices before you reset the local device.

## Appendix A Technical Specifications

This appendix provides technical specifications for the XAVN2001 Powerline AV Ethernet Adapter.

| Network Protocol and Standar | ds Compatibility                                                         |
|------------------------------|--------------------------------------------------------------------------|
| Data and Routing Protocols:  | IEEE 802.3 (10BASE-T), IEEE 802.3u (100BASE-Tx)                          |
| AC Input                     | 100-240V~, 0.2A (Max)                                                    |
| Power Consumption:           | 4W                                                                       |
| Dimensions:                  | Height: 98 mm<br>Width: 72 mm<br>Depth: 40 mm                            |
| Weight:                      | 0.4 lbs (0.18 kg)                                                        |
| Environmental Specifications |                                                                          |
| Operating temperature:       | 0° to 40° C (32° to 104° F)                                              |
| Operating humidity:          | 10-90% maximum relative humidity, noncondensing                          |
| Storage humidity             | 5-95% maximum relative humidity, noncondensing                           |
| Security                     |                                                                          |
| Encryption type:             | 128-bit AES                                                              |
| Bridge Performance           |                                                                          |
| MAC addresses:               | 64                                                                       |
| Bandwidth                    | 200 Mbps                                                                 |
| Powerline Performance        |                                                                          |
| Compatibility:               | HomePlug AV                                                              |
| Data Transfer Rate:          | Up to 200 Mbps with real throughput greater than 80 Mbps                 |
| Frequency band:              | 2-30 Mbps                                                                |
| Modulation type:             | OFDM symbol modulation                                                   |
| Electromagnetic Emissions    |                                                                          |
| Meets requirements of:       | FCC Part 15 Class B; CE-EMC Class B; 3-home FCC Certificate;<br>HomePlug |

| Safety Agency Approvals |                                                     |
|-------------------------|-----------------------------------------------------|
| Meets requirements of:  | UL Listed (UL 1950) /cUL IEC950; CE LVD; TUV CB; GS |

# Safety Information: XAVN2001 Powerline AV 200 Wireless-N Extender

Follow these safety guidelines to ensure your own personal safety and to help protect your system from potential damage.

- AC input: 100-240V~, 0.2A (Max)
- Operating temperature: 0C~40C
- Maximum Wireless Signal Rate Derived from IEEE Standard 802.11 Specifications
- Actual data throughput will vary. Network conditions and environmental factors, including volume of network traffic, building materials and construction, and network overhead, lower actual data throughput rate.
- Observe and follow service markings.
- Do not service any product except as explained in your system documentation.
- Opening or removing covers that are marked with the triangular symbol with a lightning bolt may expose you to electrical shock. Only a trained service technician should service components inside these compartments.
- If any of the following conditions occur, unplug the product from the electrical outlet and replace the part or contact your trained service provider:
  - The power cable, extension cable, or plug is damaged.
  - An object has fallen into the product.
  - The product has been exposed to water.
  - The product has been dropped or damaged.
  - The product does not operate correctly when you follow the operating instructions.
- Keep your system away from radiators and heat sources. Also, do not block cooling vents.
- Do not spill food or liquids on your system components, and never operate the product in a wet environment. If the system gets wet, contact your trained service provider.
- Do not push any objects into the openings of your system. Doing so can cause fire or electric shock by shorting out interior components.
- Use the product only with approved equipment.
- Allow the product to cool before removing covers or touching internal components.

- Operate the product only from the type of external power source indicated on the electrical ratings label. If you are not sure of the type of power source required, consult your service provider or local power company.
- To help avoid damaging your system, be sure that the voltage selection switch (if provided) on the power supply is set to match the power available at your location:
  - 110 volts (V), 60 hertz (Hz) in most of North and South America and some Far Eastern countries such as South Korea and Taiwan
  - 100 V, 50 Hz in eastern Japan and 100 V, 60 Hz in western Japan
  - 230 V, 50 Hz in most of Europe, the Middle East, and the Far East
- Be sure that attached devices are electrically rated to operate with the power available in your location.
- To help prevent electric shock, plug the system and peripheral power cables into properly grounded electrical outlets.
- Use only approved power cables. If you have not been provided with a power cable for your system or for any AC powered option intended for your system, purchase a power cable that is approved for use in your country. The power cable must be rated for the product and for the voltage and current marked on the product's electrical ratings label. The voltage and current rating of the cable should be greater than the ratings marked on the product.
- The peripheral power cables are equipped with three-prong plugs to help ensure proper grounding. Do not use adapter plugs or remove the grounding prong from a cable.
- Observe extension cable and power strip ratings. Make sure that the total ampere rating of all products plugged into the extension cable or power strip does not exceed 80 percent of the ampere ratings limit for the extension cable or power strip.
- To help protect your system from sudden, transient increases and decreases in electrical power, use a surge suppressor, line conditioner, or uninterruptible power supply (UPS).
- Position system cables and power cables carefully; route cables so that they cannot be stepped on or tripped over. Be sure that nothing rests on any cables.
- Do not modify power cables or plugs. Consult a licensed electrician or your power company for site modifications.
- Always follow your local and national wiring rules.
- Move products with care; ensure that all casters and stabilizers are firmly connected to the system. Avoid sudden stops and uneven surfaces.

## Appendix B Troubleshooting

This chapter provides information about troubleshooting your XAVN2001 Powerline AV 200 Wireless-N Extender.

### **Product Registration and Support**

Thank you for selecting NETGEAR products.

After installing your device, locate the serial number on the label of your product and use it to register your product at *http://www.NETGEAR.com/register*. Registration is required before you can use our telephone support service. Registration via our website is strongly recommended.

Product updates and Web support are always available at: *http://www.netgear.com/support*. For Warranty and Regional Customer Support information, see the *Resource CD* that came with your product.

### **Basic Functioning**

After you turn on power to the XAV2001 devices, the following sequence of events should occur:

- 1. When power is first applied, verify that the Power light is on.
- 2. After approximately 10 seconds, verify that:
  - a. The power light is solid green.
  - b. The Powerline LED is lit.
  - c. The Ethernet light on the Powerline AV 200 Wireless-N Extender lights or blinks.

## LED Troubleshooting Tips

| Problem                                         | Recommendation                                                                                                    |
|-------------------------------------------------|----------------------------------------------------------------------------------------------------|
| Power light is off.                             | Make sure that power is supplied to the electrical outlet, and the Powerline device is not plugged into an extension cord, power strip, or surge protector.                                                                                                    |
| Power LED is amber.                             | The adapter enters power saving mode if the Ethernet port is not linked for more than 10 minutes. It goes back to normal mode when the Ethernet port is linked.                                                                                                    |
| Powerline light is off.                         | <ul> <li>Powerline devices cannot find each other. Make sure that the Powerline devices are plugged into outlets with power, and that they use the same network encryption key.</li> <li>Move the Powerline device to a location closer to the computer or devices.</li> <li>If you have set up network security, make sure that all Powerline devices are using the same encryption key; see the online <i>User Manual</i> for details.</li> <li>If the problem occurred after you changed the network encryption key, reset each device to their factory default settings. If this fixes the problem, see the <i>User Manual</i> for instructions about setting the network encryption key.</li> </ul> |
| Ethernet light is not<br>blinking.              | <ul> <li>There is no data traffic. Make sure that:</li> <li>Your router and modem are switched on.</li> <li>The Ethernet cable that came in the box are working and securely connected to the Powerline adapter port and a router LAN port.</li> <li>The PC connected directly to the router can access the Internet.</li> <li>Press the Reset button on each device for 1 second to return the Powerline adapter to its factory default settings</li> </ul>                                                                                                    |
| Problem using the Reset or<br>Security button.  | <ul> <li>The Reset and Security buttons are located on the side panel of the Powerline AV 200 Wireless-N Extender.</li> <li>Pressing the reset button longer than 2 seconds will not reset the device.</li> <li>Pressing the Security button longer than 2 seconds will not activate security.</li> <li>See the User Manual for instructions on using the Reset and Security buttons.</li> </ul>                                                                                                    |
| All LEDs are off when plugged into the AC line. | • check the Powerline utility, if see if the LEDs are turned via the software. If so, then use the Powerline utility to turn them back on.                                                                                                    |

| Table B-1. | LED and | Feature | Troubleshooting |
|------------|---------|---------|-----------------|
|------------|---------|---------|-----------------|

### **Problems After Changing Network Encryption Key**

.If your Powerline devices stop communicating after you have used the NETGEAR XAVN2001 Powerline Utility, you'll need to change the network encryption key.

#### To change the network encryption key:

- 1. Open the XAVN2001 NETGEAR Powerline Utility and select the Security option on the Advanced tab.
- 2. Select the device.

For each remote device, enter its password (printed on the product label), and then select it.

| Convice      | securigs                           | Advanced Setting                | 16 Abou           |                 |    |
|--------------|------------------------------------|---------------------------------|-------------------|-----------------|----|
| Caracteriter |                                    | noroneed betan                  | Abdu              |                 |    |
| Step 1       | Select Devices                     |                                 |                   |                 |    |
|              | Device Name                        | Model                           | MAC Address       | Device Password |    |
| <b>V</b>     | Device 01                          | XAV2001                         | 00:24:B2:53:6F:7E | ****            |    |
|              |                                    |                                 |                   |                 |    |
|              |                                    |                                 |                   |                 |    |
|              |                                    |                                 |                   |                 |    |
|              |                                    |                                 |                   |                 |    |
|              |                                    |                                 |                   |                 |    |
|              |                                    |                                 |                   |                 |    |
|              |                                    |                                 |                   | 0 % Refre       | sh |
| Step 2       | Select a Encryptio                 | n Key                           |                   | 0 % Refres      | sh |
| Step 2       | Select a Encryptio                 | n Key                           |                   | 0 % Refre       | sh |
| Step 2       | Select a Encryptio<br>Create a nev | n Key<br>v Encryption Key       |                   | 0 % Refree      | sh |
| Step 2       | Select a Encryptio<br>Create a nev | n Key<br>v Encryption Key<br>OB |                   | 0 % Refree      | sh |
| Step 2       | Select a Encryptio<br>Create a nev | n Key<br>v Encryption Key<br>OR |                   | 0 % Refres      | sh |

#### Figure B-1

- 3. Click the Use Default Encryption Key button.
- 4. Click the Apply Security to Selected Devices button.
- 5. Select the **Device Settings** tab, and check that the utility detects all the Powerline AV 200 Wireless-N Extenders in your Powerline network.

If the utility detects all your Powerline devices, you can specify a new network encryption key as described in "Adding a Device to a Powerline Network" in Chapter 2.

If the utility does not detect them all, see the following section, "Changing the Network Encryption Key for One Unit at a Time".

### Changing the Network Encryption Key for One Unit at a Time

If the Powerline Utility does not detect all the devices in your network, you must connect your computer to each Powerline device and set up the network encryption key one adapter at a time, as follows:

- 1. From the Advanced Settings tab, click the Security arrow.
- 2. Select the first Powerline adapter in your network.
- **3.** In the **Select an Encryption Key area**, type the network encryption key that you want to assign to the adapter in the **Create a new Encryption** field.
- 4. Click the Apply Security to Selected Devices button.
- 5. Repeat for each device in the network.
- 6. Select the **Device Settings** tab to automatically scan for Powerline Devices.

Check that the utility detects all the devices that have been individually set to the same network encryption key.

## Index

### Α

AC Input 1 add a device, local 7 add a device, remote 8 add adapters 6 advanced settings 9

#### В

bandwidth 1 basic configuration 1 basic functioning 1 button descriptions 3

### С

change encryption key 3 compatibility 1 customer support 1

### D

data transfer rate 1 default encryption key 12, 3 device names 6 device settings 5 diagnostics 15 dimensions 1

#### Ε

electromagnetic emissions 1 encryption change default 8 encryption key change one at a time 4 changing 10 custom 11 default 12 encryption type 1 ethernet network extension 1 EU Declaration of Conformity iii example, Powerline network 1

### F

factory reset 16 FCC statement iii features 2 frequency band 1 front panel 2

### Η

humidity operating, storage 1

### I

install Powerline utility 2 installation 1

### L

LED 6 descriptions 3 LED troubleshooting 2

### Μ

MAC address 6 Mbps 6 model 6 modulation type 1

### Ρ

Powerline utility install 2 Powerline AV Ethernet Adapter features 2 install 4 Powerline utility launch 4 shortcut icon 4 update 3 using 1 product registration 1

### Q

QoS 13 quality 6 quality of service 13

### R

rear panel 2 registration 1 reset 16 resource CD 2, 1 router, connect to adapter 5

### S

safety agency approvals 1 safety information 2 security 9 understanding 7 set data transfer priority 14 shortcut icon 4 side panel 2 support ii, 1

#### Т

technical specifications 1 temperature 1 trademarks ii troubleshooting 1

### U

UL listed 1 update Powerline utility 3

#### W

weight 1